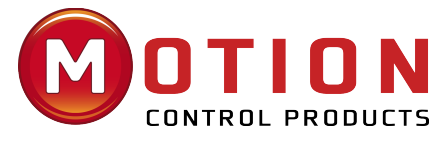

Official UK & Ireland Distributor

### EncoderSSI - FCT640 Application note

Doc. TR462002 Ed. 1.0 - - 16 nov 2020

| 1. Italiano                                                            | 1  |
|------------------------------------------------------------------------|----|
| 1.1. Introduzione                                                      |    |
| 1.2. Impostazione "Encoder Type" e "Total Steps of Absolute Encoder" . | 2  |
| 1.3. Reset della Quota Encoder                                         | 4  |
| 1.4. Cattura Quota                                                     |    |
| 1.5. Variabili per il Reset dei fault                                  | 6  |
| 1.6. Configurazione via CANopen                                        | 6  |
| 1.7. Risoluzione dei problemi                                          | 10 |
| 2. English                                                             | 12 |
| 2.1. Introduction                                                      | 12 |
| 2.2. Setting of "Encoder Type" and "Total Steps of Absolute Encoder"   | 12 |
| 2.3. Encoder Position Reset                                            |    |
| 2.4. Position Capture                                                  | 15 |
| 2.5. Variables for the fault Reset                                     |    |
| 2.6. Configuration via CANopen                                         | 17 |
| 2.7. Troubleshooting                                                   | 21 |

# 1. Italiano

# 1.1. Introduzione

SISTEMI ELETTRONICI

ſMZ

Questa application note ha lo scopo di guidare l'utente alla configurazione di un modulo TB20 SSI con un controllore FCT640, riportando un esempio di utilizzo. Si consiglia di conservare questo documento assieme al prodotto. Per informazioni più complete riguardo al modulo o al controllore, fare riferimento ai documenti disponibili nel sito http://www.cmz.it o rivolgersi a CMZ SISTEMI ELETTRONICI S.r.l..

L'esempio riportato nel presente documento consiste nel collegare un Encoder SSI dell'Eltra con codifica Gray a 13bit (8192 impulsi di onda primaria) al Modulo 640-320-7AA01 e provare le varie funzionalità previste dal modulo sul:

- 1. HBUS del FCT640
- 2. Coupler EtherCAT

3. Coupler CANopen

# 1.2. Impostazione "Encoder Type" e "Total Steps of Absolute Encoder"

L'impostazione del tipo di encoder sembra non funzionare in quanto l'unica configurazione ammissibile è "SSI 15 bit" (configurazione di Default).

Se imposto il tipo di encoder a "SSI 13 bit", il led rosso del modulo lampeggia Rosso "parameter assignment error".

Causa: la non coerenza tra impostazione Encoder "SSI 13 bits" e il parametro "Total steps of Absolute Encoder"

| 🖃 🖓 🚰 General                    |                      |                                                                                                    |             |  |
|----------------------------------|----------------------|----------------------------------------------------------------------------------------------------|-------------|--|
| 🖤 🖗 Diagnostic alarm             | BOOL                 | TRUE                                                                                                    | FALSE       |  |
| 🖤 🖗 Gray-/Dual Converter         | Enumeration of USINT | Gray                                                                                                    | Gray        |  |
| Encoder type                     | Enumeration of USINT | SSI 13 Bits 🛛 🗸                                                                                                    | SSI 15 Bits |  |
| Total steps of absolut encoder   | UDINT(162147483648)  | SSI 8 Bits                                                                                                    | 32768       |  |
| Number of trailing bits          | USINT(015)           | SSI 9 Bits<br>SSI 10 Bits                                                                                            | 0           |  |
| 🖤 🖗 Parity                       | Enumeration of USINT | SSI 11 Bits                                                                                                    | None        |  |
| 🖤 < Repetition                   | Enumeration of USINT | SSI 12 Bits                                                                                                    | Inactive    |  |
| 🖤 🖗 Baud rate                    | Enumeration of USINT | SSI 14 Bits                                                                                                    | 125 kHz     |  |
| Monoflop time                    | Enumeration of USINT | SSI 15 Bits                                                                                                    | 32 µs       |  |
| Comparator 1                     | Enumeration of USINT | SSI 17 Bits                                                                                                    | Inactive    |  |
| Comparator 2                     | Enumeration of USINT | SSI 18 Bits                                                                                                    | Inactive    |  |
| 🖤 🖗 Scaling                      | BOOL                 | SSI 20 Bits                                                                                                    | FALSE       |  |
| Reversal of rotational direction | BOOL                 | SSI 21 Bits                                                                                                    | FALSE       |  |
| 🛄 🖗 Latch                        | Enumeration of USINT | SSI 22 Bits<br>SSI 23 Bits                                                                                           | Inactive    |  |
|                                  |                      | SSI 24 Bits<br>SSI 25 Bits<br>SSI 26 Bits<br>SSI 27 Bits<br>SSI 28 Bits<br>SSI 29 Bits<br>SSI 30 Bits<br>SSI 31 Bits |             |  |

### FCT640:

### • Configurazione corretta:

| CMZ.HBUS Parameters 🗮 CMZ.HBUS I/O M                 | tapping 🗮 CMZ.HBUS IEC ( | bjects Status 🕕 Info | rmation        |                     |                 |      | CMZ.HBUS Parameters | CMZ.HBUS I/O Mapping | 🖴 CMZ.H  | BUS IEC Objects Status 🌒 Info | rmation   |            |        |              |
|------------------------------------------------------|--------------------------|----------------------|----------------|---------------------|-----------------|------|---------------------|----------------------|----------|-------------------------------|-----------|------------|--------|--------------|
|                                                      |                          |                      |                |                     |                 |      | Find                | Filter               | Show all |                               | - 🕂 Add I | B for IO C | hannel | → Go to Ins  |
| Parameter                                            | Туре                     | Current Value        | Prepared Value | Value               | Default Value U | Unit | Variable            |                      | Mapping  | Channel                       | Address   | Туре       |        | Current Valu |
| 😑 🚞 General                                          |                          |                      |                |                     |                 |      | Application.PL      | C_PRG.Counter        |          | Encoder value                 | 96ID4     | UDINT      | 2830   |              |
| Diagnostic alarm                                     | BOOL                     | TRUE                 | TRUE           | TRUE                | FALSE           |      | - 7                 |                      |          | Ready for operation           | %DX20.0   | BOOL       | TRUE   |              |
| Grav-/Dual Converter                                 | Enumeration of USINT     | Grav                 |                | Grav                | Grav            |      | - 10                |                      |          | Error absolute encoder        | %D(20.1   | BOOL       | FALSE  |              |
| Encoder type                                         | Enumeration of USINT     | SSI 13 Bits          |                | SSI 13 Bits         | SSI 15 Bits     |      | - *                 |                      |          | Error auxiliary power supply  | %D(20.2   | BOOL       | FALSE  |              |
| Total steps of absolut encoder                       | UDINT(162147483648)      | 8192                 | Coerenti       | 8192                | 32768           |      |                     |                      |          | Latch-mode active             | %DX20.3   | BOOL       | FALSE  |              |
| Number of trailing bits                              | USINT(015)               | 0                    |                | 0                   | 0               |      | - *                 |                      |          | Status DI                     | %D(20.4   | BOOL       | FALSE  |              |
| Parity                                               | Enumeration of USINT     | None                 |                | None                | None            |      | *>                  |                      |          | Status DN                     | %DX20.5   | BOOL       | FALSE  |              |
| Penetition                                           | Enumeration of LISINT    | Inactive             |                | Inactive            | Inactive        |      | - *                 |                      |          | Status UP                     | %D(20.6   | BOOL       | FALSE  |              |
| A Raudicate                                          | Enumeration of USINT     | 125 /44*             |                | 125 644             | 125 644         |      | - *                 |                      |          | Comparison value 1 reached    | %D(20.7   | BOOL       | FALSE  |              |
| A Manaflan time                                      | Enumeration of USINT     | 22.00                |                | 22.00               | 22.00           |      |                     |                      |          | Comparison value 2 reached    | %D(21.0   | BOOL       | FALSE  |              |
| Generates 1                                          | Enumeration of USB/T     | Sz ps                |                | 52 ps               | Jac po          |      |                     |                      |          | Load function error           | %D(21.1   | BOOL       | FALSE  |              |
| Comparator 1                                         | Enumeration of USINT     | Forward direction    |                | Forward direction   | Inacuve         |      | - **                |                      |          | Load function running         | %DX21.2   | BOOL       | FALSE  |              |
| Comparator 2                                         | Enumeration of USINT     | Porward direction    |                | Porward direction   | inacove         |      | - **                |                      |          | Comparison value 1 or 2       | %QD4      | UDINT      | 0      |              |
| <ul> <li>Ø scaing</li> </ul>                         | BOOL                     | FALSE                |                | FALSE               | FALSE           |      | - **                |                      |          | Adknowledgement of error      | %OX20.0   | BOOL       | FALSE  |              |
| <ul> <li>Reversal of rotational direction</li> </ul> | BOOL                     | FALSE                |                | FALSE               | FALSE           |      | - 50                |                      |          | Acknowledgement of latch-mode | %OX20.1   | BOOL       | FALSE  |              |
| ···· 🖗 Latch                                         | Enumeration of USINT     | With rising edge DI  |                | With rising edge DI | Inactive        |      | - 10                |                      |          | Load comparison value 1       | %OX20.2   | BOOL       | FALSE  |              |
|                                                      |                          |                      |                |                     |                 |      | 5.                  |                      |          |                               |           |            | CAL OF |              |

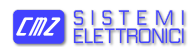

• Configurazione errata, il modulo non funziona, il led rosso è acceso e a livello IEC non viene riportata nessuna info:

|                                                    |                      |                     |                |                     |               |      | Find                            | Filter Show all |                               | 👻 🌵 Add F | B for IO Ch | annel | * Go to Insta |
|----------------------------------------------------|----------------------|---------------------|----------------|---------------------|---------------|------|---------------------------------|-----------------|-------------------------------|-----------|-------------|-------|---------------|
| Parameter                                          | Туре                 | Current Value       | Prepared Value | Value               | Default Value | Unit | it Variable                     | Mapping         | Channel                       | Address   | Туре        |       | Current Value |
| - 🧀 General                                        |                      |                     |                |                     |               |      | - * Application.PLC_PRG.Counter | <b>*</b>        | Encoder value                 | %ID4      | UDINT       | 0     |               |
| Diagnostic alarm                                   | BOOL                 | TRUE                | TRUE           | TRUE                | FALSE         |      | - *                             |                 | Ready for operation           | %IX20.0   | BOOL        | FALSE |               |
| <ul> <li>Ø Gray-/Dual Converter</li> </ul>         | Enumeration of USINT | Gray                |                | Gray                | Gray          | _    |                                 |                 | Error absolute encoder        | %JX20.1   | BOOL        | FALSE |               |
| Encoder type                                       | Enumeration of USINT | SSI 13 Bits         |                | SSI 12.04           | SSI 15 Bits   | -    | - *                             |                 | Error auxiliary power supply  | %IX20.2   | BOOL        | FALSE |               |
| <ul> <li>Total steps of absolut encoder</li> </ul> | UDINT(162147483648)  | 32768               |                | 32768               | 32768         |      | - *                             |                 | Latch-mode active             | %IX20.3   | BOOL        | FALSE |               |
| Number of trailing bits                            | USINT(015)           | 0                   |                | 0                   | 0             |      | - *                             |                 | Status DI                     | %IX20.4   | BOOL        | FALSE |               |
| 🛊 Parity                                           | Enumeration of USINT | None                |                | None                | None          |      | - *                             |                 | Status DN                     | %IX20.5   | BOOL        | FALSE |               |
| Repetition                                         | Enumeration of USINT | Inactive            |                | Inactive            | Inactive      |      | - *                             |                 | Status UP                     | %IX20.6   | BOOL        | FALSE |               |
| <ul> <li>Ø Baud rate</li> </ul>                    | Enumeration of USINT | 125 kHz             |                | 125 kHz             | 125 kHz       |      | - *                             |                 | Comparison value 1 reached    | %IX20.7   | BOOL        | FALSE |               |
| Monoflop time                                      | Enumeration of USINT | 32 µs               |                | 32 µs               | 32 µs         |      | - **                            |                 | Comparison value 2 reached    | %IX21.0   | BOOL        | FALSE |               |
| -   Comparator 1                                   | Enumeration of USINT | Forward direction   |                | Forward direction   | Inactive      |      | - *                             |                 | Load function error           | %IX21.1   | BOOL        | FALSE |               |
| Comparator 2                                       | Enumeration of USINT | Forward direction   |                | Forward direction   | Inactive      |      | - *                             |                 | Load function running         | %JX21.2   | BOOL        | FALSE |               |
| - Ø Scaling                                        | BOOL                 | FALSE               |                | FALSE               | FALSE         |      | - 10                            |                 | Comparison value 1 or 2       | %QD4      | UDINT       | 0     |               |
| Reversal of rotational direction                   | BOOL                 | FALSE               |                | FALSE               | FALSE         |      | - **                            |                 | Acknowledgement of error      | %QX20.0   | BOOL        | FALSE |               |
| - 🕈 Latch                                          | Enumeration of USINT | With rising edge DI |                | With rising edge DI | Inactive      |      | -**                             |                 | Acknowledgement of latch-mode | %QX20.1   | BOOL        | FALSE |               |
|                                                    |                      |                     |                |                     |               |      | - **                            |                 | Load comparison value 1       | %QX20.2   | BOOL        | FALSE |               |
|                                                    |                      |                     |                |                     |               |      | L. 10                           |                 | Load comparison value 2       | %OX20.3   | BOOL        | FALSE |               |

### **Coupler EtherCAT:**

Per eseguire una corretta configurazione il valore di "Encoder Type" deve essere coerente con il "Total steps of absolute encoder"; in pratica il valore del parametro "total step absolute encoder" deve essere inferiore o uguale al massimo numero codificabile dall'Encoder Type. Esempio: 13bit -> max codifica 8192 e non 32768.

Configurazione corretta:

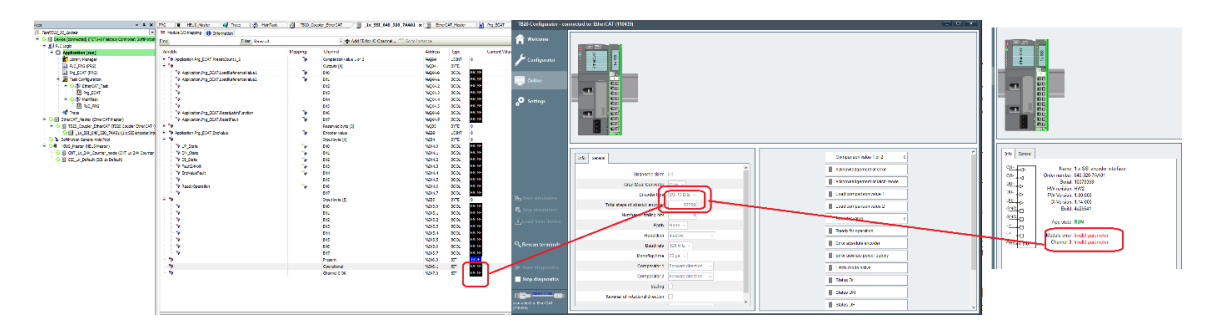

• Configurazione errata:

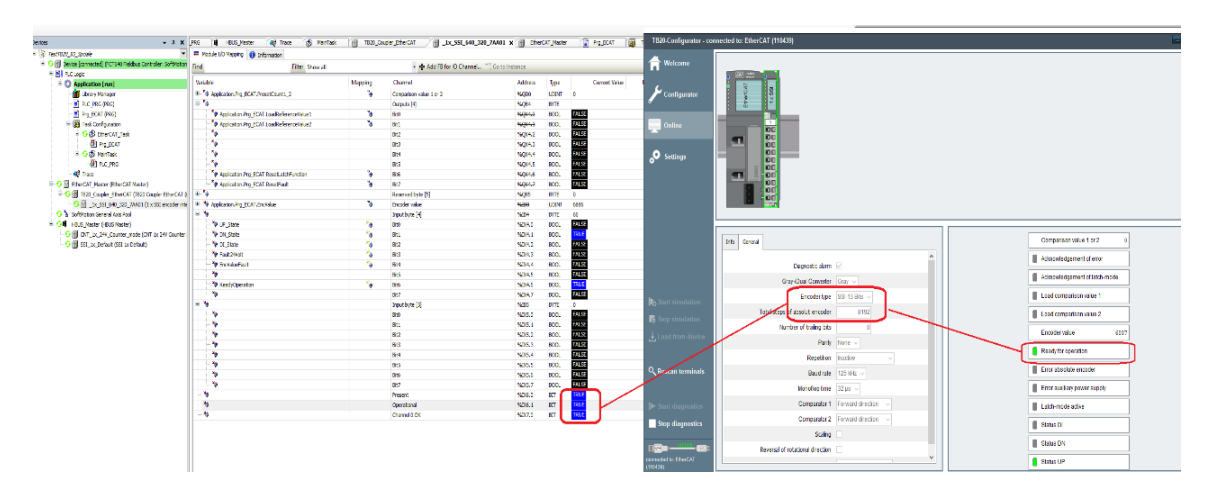

### **Coupler CANopen:**

Vedere Section 1.6, "Configurazione via CANopen"

# 1.3. Reset della Quota Encoder

Tramite un ingresso si attiva la funzione di Reset Quota Encoder, dopo questa azione il modulo va in errore (il led Blu diventa Rosso Fisso) la quota encoder si resetta e rimane congelata finché non si resetta l'errore tramite il bit Acknowledgement of Error (vedere *Section 1.5, "Variabili per il Reset dei fault"*).

### FCT640:

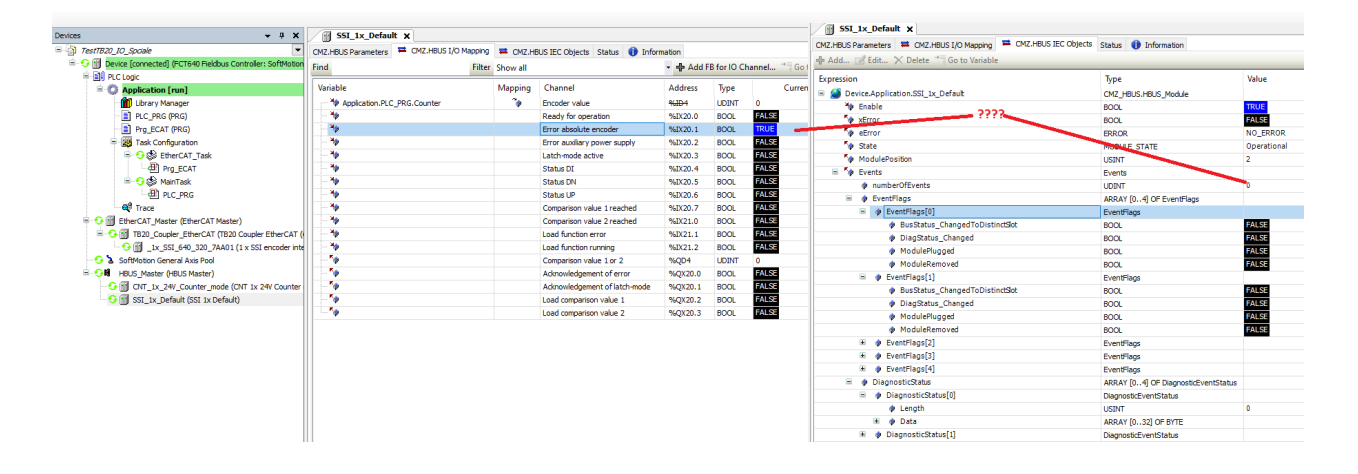

### **Coupler EtherCAT:**

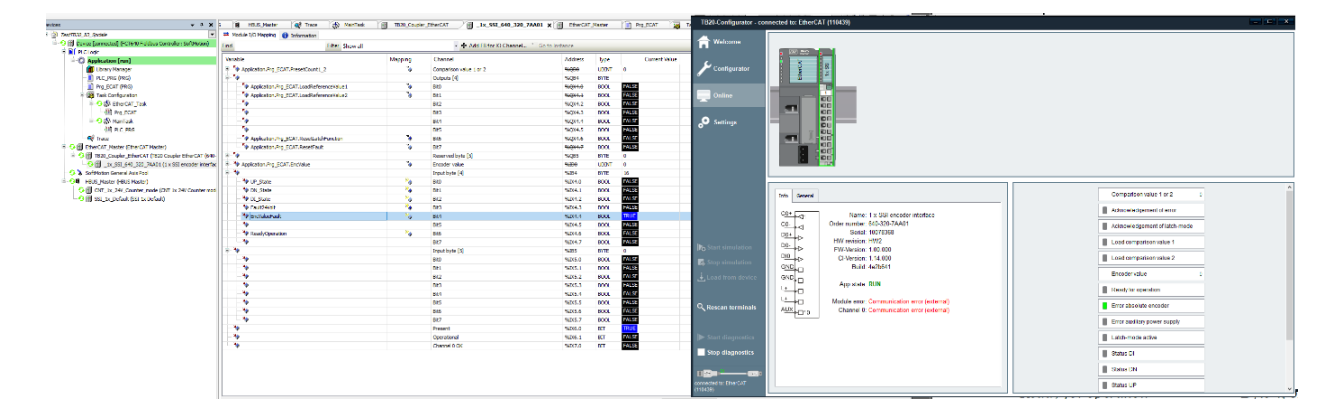

### 1.4. Cattura Quota

Dopo un fronte sull'ingresso di cattura quota:

### FCT640:

L'avvenuta cattura si notifica tramite il bit "Latch-mode Active", inoltre il bit 31 del Encoder Value si setta a TRUE ("sporcando" la quota dell'Encoder).

La quota Encoder rimane congelata finché non si setta il bit "Acknowledgement of latchmode" (vedere *Section 1.5, "Variabili per il Reset dei fault"*).

| Variable                    | Mapping | Channel                       | Address | Туре  | Current Value |
|-----------------------------|---------|-------------------------------|---------|-------|---------------|
| Application.PLC_PRG.Counter | ~⊘      | Encoder value                 | %ID2    | UDINT | 2147483648    |
| 🍫                           |         | Ready for operation           | %IX12.0 | BOOL  | TRUE          |
| <b>*</b>                    |         | Error absolute encoder        | %IX12.1 | BOOL  | FALSE         |
|                             |         | Error auxiliary power supply  | %IX12.2 | BOOL  | FALSE         |
|                             |         | Latch-mode active             | %IX12.3 | BOOL  | TRUE          |
| 🍫                           |         | Status DI                     | %IX12.4 | BOOL  | FALSE         |
|                             |         | Status DN                     | %IX12.5 | BOOL  | TRUE          |
|                             |         | Status UP                     | %IX12.6 | BOOL  | FALSE         |
| <b>*</b>                    |         | Comparison value 1 reached    | %IX12.7 | BOOL  | FALSE         |
|                             |         | Comparison value 2 reached    | %IX13.0 | BOOL  | FALSE         |
|                             |         | Load function error           | %IX13.1 | BOOL  | FALSE         |
|                             |         | Load function running         | %IX13.2 | BOOL  | FALSE         |
| 🍫                           |         | Comparison value 1 or 2       | %QD2    | UDINT | 0             |
| <sup>*</sup> ø              |         | Acknowledgement of error      | %QX12.0 | BOOL  | FALSE         |
| 🍫                           |         | Acknowledgement of latch-mode | %QX12.1 | BOOL  | FALSE         |
| <b>*</b> ø                  |         | Load comparison value 1       | %QX12.2 | BOOL  | FALSE         |
| L                           |         | Load comparison value 2       | %QX12.3 | BOOL  | FALSE         |

### Coupler EtherCAT:

La quota Encoder rimane congelata finché non si setta il bit "Acknowledgement of latchmode" (vedere *Section 1.5, "Variabili per il Reset dei fault"*).

Non è presente il bit "Latch-mode Active", ma solo il bit 31 della Encoder Value.

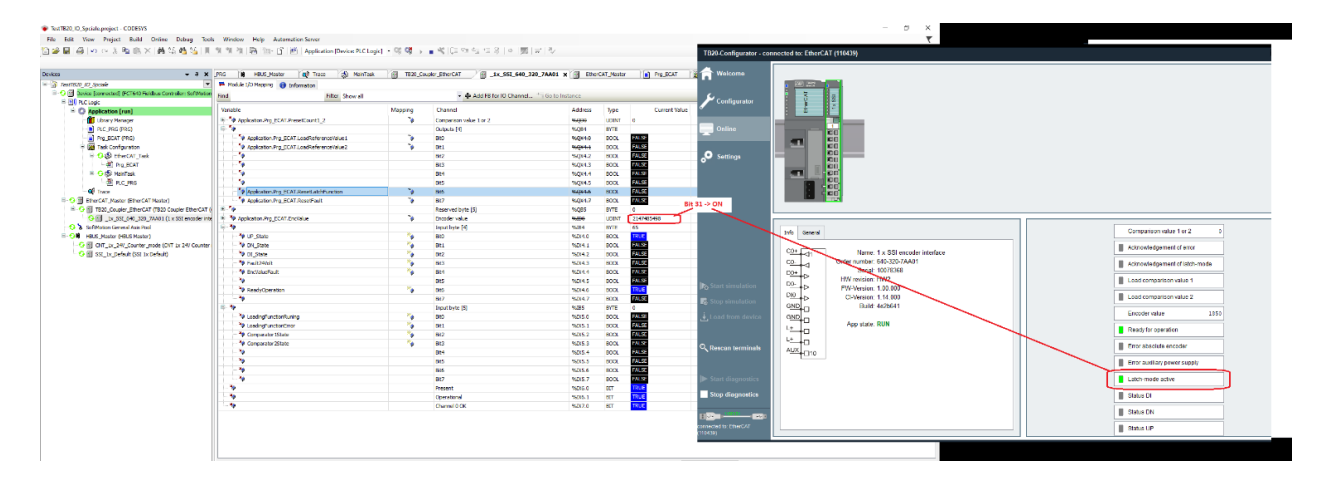

# 1.5. Variabili per il Reset dei fault

### FCT640 e Coupler EtherCAT

La struttura delle variabili è già precompilata. È importante notare che le variabili di reset dei fault nelle strutture dati precompilate hanno nomi diversi rispetto ai nomi riportati nei manuali dei moduli.

Questi ultimi si chiamano "Reset fault" e "Reset latch function", mentre nella struttura precompilata nell'FCT640 e nel Coupler EtherCAT si chiamano rispettivamente "Acknowledgment of error" e "Acknowledgment of latch-mode".

| Status DN                     | %1X 12.5 | BUUL   | TRUE  |                        |                                                                                              |
|-------------------------------|----------|--------|-------|------------------------|----------------------------------------------------------------------------------------------|
| Status UP                     | %IX12.6  | BOOL   | FALSE |                        |                                                                                              |
| Comparison value 1 reached    | %IX12.7  | BOOL   | FALSE |                        |                                                                                              |
| Comparison value 2 reached    | %IX13.0  | BOOL   | FALSE | $\overline{}$          |                                                                                              |
| Load function error           | %IX13.1  | BOOL   | FALSE | Reset fault            | This bit is used to reset the aforementioned faults/errors.                                  |
| Load function running         | %IX13.2  | BOOL   | FALSE |                        |                                                                                              |
| Comparison value 1 or 2       | %QD2     | LIDING | U     | Reset latch function   | This bit is used to reset the latch function                                                 |
| Acknowledgement of error      | %QX12.0  | BOOL   | FALSE | Reservation            | This of is used to reset the laten function.                                                 |
| Acknowledgement of latch-mode | 76QX12.1 | BOOL   | FALSE |                        |                                                                                              |
| Load comparison value 1       | %QX12.2  | BOOL   | FALSE | Load reference value 2 | This bit is used to start transmitting the preset count (from bytes 0 to 3)                  |
| Load comparison value 2       | %QX12.3  | BOOL   | FALSE |                        | to comparator 2.                                                                             |
|                               |          |        |       |                        |                                                                                              |
|                               |          |        |       | Load reference value 1 | This bit is used to start transmitting the preset count (from bytes 0 to 3) to comparator 1. |

### **Coupler CANopen**

La struttura delle variabili è definita dall'utente, quindi anche il loro nome. Viene riportato un esempio in *Section 1.6, "Configurazione via CANopen"*.

# 1.6. Configurazione via CANopen

• Per la lettura dell'encoder ed il monitor dello stato della periferica da CODESYS, serve fare il mapping sul TPD come in figura:

| Name                                            | Object                   | Bit length |
|-------------------------------------------------|--------------------------|------------|
| 16#1800: Transmit PDO Communication Parameter 1 | 16#181 (\$NODEID+16#180) | 64         |
| Digital Incut F , 1                             | 16#6000;15#01            | 8          |
| Digital inpul Pijta 2                           | *A-R-R-GB的公,199-199      | 8          |
| SSI_EncValue                                    | 16#2101:16#01            | 32         |
| SSI_State1                                      | 16#2101:16#02            | 8          |
| SSI_State2                                      | 16#2101:16#03            | 8          |

Mappare le variabili IEC, come in figura:

| SSI_State1         %iB20         BYTE           MupState         Bit0         %iX20.0         BOOL           MupState         Bit1         %iX20.0         BOOL           MupState         Bit1         %iX20.0         BOOL           MupState         Bit1         %iX20.1         BOOL           MupState         Bit1         %iX20.2         BOOL           MupState         Bit2         %iX20.3         BOOL           MupState         Bit3         %iX20.3         BOOL           MupState         Bit3         %iX20.4         BOOL           MupState         Bit4         %iX20.5         BOOL           MupState         Bit5         %iX20.6         BOOL           MupState         Bit6         %iX20.7         BOOL           MupState         Bit7         %iX20.7         BOOL           MupState         SSI_State2         %iB21         BYTE           MupState         Bit0         %iX21.0         BOOL           MupState         Bit1         %iX21.1         BOOL           MupState         Bit3         %iX21.3         BOOL           MupState         Bit3         %iX21.3         BOOL                                                                                                    | 🕮 🦄 EncSSI     | *** | SSI_EncValue | %ID4    | DWORD |
|----------------------------------------------------------------------------------------------------|----------------|-----|--------------|---------|-------|
| **         UpState         Bit0         %JX20.0         BOOL           **         DnState         Bit1         %JX20.1         BOOL           **         DnState         Bit1         %JX20.2         BOOL           **         DiState         Bit2         %JX20.2         BOOL           **         DiState         Bit2         %JX20.2         BOOL           **         Fault24V         Sit3         %JX20.3         BOOL           **         EncoderFault         Bit3         %JX20.4         BOOL           **         EncoderFault         Bit4         %JX20.5         BOOL           **         EncoderFault         Bit5         %JX20.6         BOOL           **         EncoderFault         Bit6         %JX20.7         BOOL           **         ReadyXOp         Bit6         %JX20.7         BOOL           **         Neady         Bit7         %JX20.7         BOOL           **         LoadRun         Bit7         %JX20.7         BOOL           **         LoadError         Bit1         %JX21.0         BOOL           **         LoadError         Bit3         %JX21.3         BOOL           ** </td <td>🖹 🍫</td> <td></td> <td>SSI_State1</td> <td>%IB20</td> <td>BYTE</td>                                                                                                    | 🖹 🍫            |     | SSI_State1   | %IB20   | BYTE  |
| **         DnState         Bit1         %JX20.1         BOOL           **         DiState         Bit2         %JX20.2         BOOL           **         Fault24V         Bit3         %JX20.3         BOOL           **         Fault24V         Bit3         %JX20.4         BOOL           **         EncoderFault         Bit4         %JX20.4         BOOL           **         EncoderFault         Bit5         %JX20.4         BOOL           **         EncoderFault         Bit6         %JX20.5         BOOL           **         ReadyXOp         Bit6         %JX20.6         BOOL           **         ReadyXOp         Bit6         %JX20.7         BOOL           **         LoadRun         Bit7         %JX20.7         BOOL           **         LoadRun         Bit0         %JX21.0         BOOL           **         LoadError         Bit1         %JX21.0         BOOL           **         LoadError         Bit3         %JX21.4         BOOL           **         Comp1State         Bit3         %JX21.4         BOOL           **         Comp1State         Bit4         %JX21.5         BOOL <td< td=""><td>🗝 🦃 UpState</td><td>**</td><td>BitO</td><td>%IX20.0</td><td>BOOL</td></td<>                                                                                                    | 🗝 🦃 UpState    | **  | BitO         | %IX20.0 | BOOL  |
| Image: Second second second        | 🗝 🤎 DnState    | **  | Bit1         | %IX20.1 | BOOL  |
| ** Fault24V       Bit3       %JX20.3       BOOL         ** EncoderFault       Bit4       %JX20.4       BOOL         ** EncoderFault       Bit5       %JX20.5       BOOL         ** EncoderFault       Bit5       %JX20.5       BOOL         ** EncoderFault       Bit5       %JX20.5       BOOL         ** ReadyXOp       Bit6       %JX20.6       BOOL         ** ReadyXOp       Bit6       %JX20.7       BOOL         ** ReadyXOp       Bit7       %JX20.7       BOOL         ** LoadRun       Bit7       %JX20.7       BOOL         ** LoadRun       Bit0       %JX21.0       BOOL         ** LoadError       Bit1       %JX21.1       BOOL         ** Comp2State       Bit2       %JX21.2       BOOL         ** Comp1State       Bit3       %JX21.3       BOOL         ** Comp1State       Bit4       %JX21.4       BOOL         ** Comp1State       Bit5       %JX21.5       BOOL         ** A       Bit5       %JX21.6       BOOL         ** A       Bit5       %JX21.5       BOOL         ** B       Bit6       %JX21.6       BOOL         ** B       Bit6       %JX21.7 <td>🗝 🤎 DiState</td> <td>**</td> <td>Bit2</td> <td>%IX20.2</td> <td>BOOL</td>                                                                                                    | 🗝 🤎 DiState    | **  | Bit2         | %IX20.2 | BOOL  |
| Image: Second second second        | 🌱 🦃 Fault24V   | **  | Bit3         | %IX20.3 | BOOL  |
| Image: Constraint of the second second se | 🏘 EncoderFault | **  | Bit4         | %IX20.4 | BOOL  |
| A         ReadyXOp         Bit6         %JX20.6         BOOL           Bit7         %JX20.7         BOOL         Bit7         %JX20.7         BOOL           SSI_State2         %JB21         BYTE         SSI_State2         %JB21         BYTE           Image: A         LoadRun         Min Min         Bit0         %JX21.0         BOOL           Image: A         LoadRun         Min Min         Bit1         %JX21.0         BOOL           Image: A         LoadError         Min Min         Bit1         %JX21.1         BOOL           Image: A         Comp2State         Min Min         Bit2         %JX21.2         BOOL           Image: A         Comp1State         Min Min Min Min Min Min Min Min Min Min                                                                                                    | <b>*</b>       |     | Bit5         | %IX20.5 | BOOL  |
| Hom         Bit7         %JX20.7         BOOL           SSI_State2         %JB21         BYTE           SSI_State2         %JB21         BYTE           SSI_State2         %JB21         BOOL           SSI_State2         %JB21         BOOL           SSI_State2         %JB21         BOOL           SSI_State2         %JB21         BOOL           SSI_State2         %JZ21.0         BOOL           SSI_State3         %JZ21.1         BOOL           SSI_State3         %JZ21.2         BOOL           SSI_State3         %JZ21.2         BOOL           SSI_State3         %JZ21.3         BOOL           SSI         SSI         %JZ21.4         BOOL           SSI         SSI         SSI         SSI           SSI         SSI         SSI         SSI           SSI         SSI         SSI         SSI           SSI         SSI         SSI         SSI           SSI         SSI         SSI         SSI           SSI         SSI         SSI         SSI           SSI         SSI         SSI         SSI           SSI         SSI         SSI                                                                                                    | 🏘 ReadyXOp     | **  | Bit6         | %IX20.6 | BOOL  |
| SSI_State2         %IB21         BYTE           ** LoadRun         Bit0         %ID21.0         BOOL           ** LoadError         Bit1         %ID21.0         BOOL           ** LoadError         Bit1         %ID21.1         BOOL           ** Comp2State         Bit2         %ID21.2         BOOL           ** Comp1State         Bit3         %ID21.3         BOOL           ** Comp1State         Bit4         %ID21.4         BOOL           ** Comp1State         Bit5         %ID21.5         BOOL           ** Comp1State         Bit5         %ID21.6         BOOL           ** Comp1State         Bit6         %ID21.5         BOOL                                                                                                    | <b>*</b>       |     | Bit7         | %IX20.7 | BOOL  |
| **         LoadRun         Bit0         %IX21.0         BOOL           ***         LoadError         Bit1         %IX21.1         BOOL           ***         Comp2State         Bit2         %IX21.2         BOOL           ***         Comp1State         Bit3         %IX21.3         BOOL           ***         Comp1State         Bit4         %IX21.4         BOOL           ***         Bit5         %IX21.5         BOOL           ***         Bit5         %IX21.6         BOOL           ***         Bit6         %IX21.6         BOOL                                                                                                    | 🖨 🍫            |     | SSI_State2   | %IB21   | BYTE  |
| **         LoadError         Bit1         %JX21.1         BOOL           ***         Comp2State         Bit2         %JX21.2         BOOL           ***         Comp1State         Bit3         %JX21.3         BOOL           ***         Comp1State         Bit4         %JX21.4         BOOL           ***         Bit4         %JX21.5         BOOL           ***         Bit5         %JX21.6         BOOL           ***         Bit6         %JX21.6         BOOL           ***         Bit7         %JX21.7         BOOL                                                                                                    | 🗝 🦃 LoadRun    | **  | BitO         | %IX21.0 | BOOL  |
| **         Comp2State         Bit2         %JX21.2         BOOL           -**         Comp1State         Bit3         %JX21.3         BOOL           -**         Comp1State         Bit3         %JX21.4         BOOL           -**         Bit4         %JX21.5         BOOL           -**         Bit5         %JX21.5         BOOL           -**         Bit6         %JX21.6         BOOL           -**         Bit6         %JX21.7         BOOL                                                                                                    | - 🏘 LoadError  | **  | Bit1         | %IX21.1 | BOOL  |
| Image: Second second second        | 🗝 🤎 Comp2State | **  | Bit2         | %IX21.2 | BOOL  |
| Here         Bit4         %JX21.4         BOOL           Here         Bit5         %JX21.5         BOOL           Here         Bit6         %JX21.6         BOOL           Here         Bit6         %JX21.7         BOOL                                                                                                    | 🤎 Comp1State   | **  | Bit3         | %IX21.3 | BOOL  |
| Home         Bit5         %1X21.5         BOOL           Home         Bit6         %1X21.6         BOOL           Home         Bit7         %1X21.7         BOOL                                                                                                    | 🍗              |     | Bit4         | %IX21.4 | BOOL  |
| Bit6 %JX21.6 BOOL<br>% Bit7 %JX21.7 BOOL                                                                                                    | 🍬              |     | Bit5         | %IX21.5 | BOOL  |
| Bit7 %IX21.7 BOOL                                                                                                    | 🍬              |     | Bit6         | %IX21.6 | BOOL  |
|                                                                                                    |                |     | Bit7         | %IX21.7 | BOOL  |

### Input space length: 6 bytes

|           | 7           | 6                   | 5                                                                                                    | 4                                                                 | 3                                                              | 2                                                              | 1                                                                | 0                               |           |
|-----------|-------------|---------------------|----------------------------------------------------------------------------------------------------|-------------------------------------------------------------------|----------------------------------------------------------------|----------------------------------------------------------------|------------------------------------------------------------------|---------------------------------|-----------|
| Bytes 0–3 |             | B:                  | its 0-30 =                                                                                                    | Encoder valu                                                      | ue; bit 31                                                     | = Latch acti                                                   | ve                                                               |                                 | 16#2101.1 |
| Byte 4    | Reserved    | Ready for operation | Reserved                                                                                                    | Encoder<br>value fault                                            | 24-V<br>encoder<br>supply<br>fault                             | DI state                                                       | DN state                                                         | UP state                        | 16#2101.2 |
| Byte 5    | Reserved    | Reserved            | Reserved                                                                                                    | Reserved                                                          | Comparato<br>r 1<br>state                                      | Comparator<br>2<br>state                                       | Loading<br>function<br>error                                     | Loading<br>function<br>running  | 16#2101.3 |
| Encoder   | value       |                     | Bytes 0 to<br>whether t<br>contain th<br>value is a                                                                                                    | o 3 contain th<br>he latch func<br>ne current end<br>stored value | ne current en<br>tion is activ<br>coder value<br>/ that the la | ncoder value<br>re. More spec<br>and bit 31 in<br>tch function | and a bit indi<br>ifically, bits<br>dicates that t<br>is active. | cating<br>0 to 30<br>he encoder |           |
| Ready for | r operation |                     | Byte 4, bi<br>operation<br>connected                                                                                                    | it 6 is used to<br>, i.e., that con<br>d encoder are              | signal that<br>mmunication<br>OK.                              | the TB20 SS<br>ns between th                                   | I module is r<br>he module an                                    | eady for<br>id the              |           |
| Absolute  | encoder fa  | ult                 | Byte 4, bit 4 is used to signal faults such as wire breaks and parity<br>errors detected when communicating with the absolute encoder. The<br>corresponding fault needs to be reset before the module can be used. |                                                                   |                                                                |                                                                |                                                                  |                                 |           |
| 24-Venc   | oder supply | fault               | Byte 4, bit 3 is used to signal faults in the 24-V encoder supply.                                                                                                    |                                                                   |                                                                |                                                                |                                                                  |                                 |           |
| DI state  |             |                     | The corre<br>used.<br>Byte 4, bi                                                                                                    | esponding fau<br>it 2 is used to                                  | ult needs to<br>signal the                                     | be reset befor<br>state of the la                              | re the module                                                    | can be<br>s digital             |           |
| DN state  |             |                     | Byte 4. b                                                                                                    | it 1 is used to                                                   | signal a ne                                                    | gative directi                                                 | on of moven                                                      | ient.                           |           |
| UP state  |             |                     | Byte 4, b                                                                                                    | it 0 is used to                                                   | signal a po                                                    | sitive directio                                                | on of movem                                                      | ent.                            |           |
| Compara   | tor 1 state |                     | Byte 5, bi<br>8.1.6).                                                                                                    | t 3 is used to                                                    | signal the                                                     | state of comp                                                  | arator 1 (plea                                                   | ase refer to                    |           |
| Compara   | tor 2 state |                     | Byte 5, bi<br>8.1.6).                                                                                                    | t 2 is used to                                                    | signal the s                                                   | tate of comp                                                   | arator 2 (plea                                                   | se refer to                     |           |
| Loading f | unction err | or                  | Byte 5, bit<br>to execute<br>reference<br>and 1) are                                                                                                    | 1 is used to<br>the loading<br>value 2" and<br>to be set to 0     | indicate tha<br>function. To<br>"load refere<br>).             | t an error occ<br>o eliminate th<br>ence value 1"              | curred when a<br>e error bits "<br>(output byte                  | attempting<br>load<br>4, bits 0 |           |
| Loading f | unction run | ning                | Byte 5, bit                                                                                                    | 0 is used to                                                      | signal that t                                                  | the loading fi                                                 | unction is act                                                   | ive.                            |           |

• Per gestire la periferica, il Reset Fault, l'attivazione del trigger ed il Reset Latch della quota, serve mappare l'RPD come in figura:

| Move Down                |                                                                                                    |
|--------------------------|----------------------------------------------------------------------------------------------------|
| Object                   | Bit length                                                                                                    |
| 16#201 (\$NODEID+16#200) | 64                                                                                                    |
| -++o200:16#01            | 8                                                                                                    |
| 10#0200:16#02            | 8                                                                                                    |
| 1040107 10707            | 8                                                                                                    |
| 16#2201:16#01            | 32                                                                                                    |
| 16#2201:16#02            | 8                                                                                                    |
|                          | Object           16#201 (\$NODEID+16#200)          ++0200136#01           10+0200136#01           10+0200136#02           10+020136#02           10+020136#01           16#2201:16#01           16#2201:16#02 |

### Assegnare l'indirizzo alle variabili IEC come in figura:

| 🗄 🧖 SSI_SetQuota | **  | SSI_PresetCount | %QD3    | DWORD |  |
|------------------|-----|-----------------|---------|-------|--|
| 🚔 <sup>K</sup> ø |     | SSI_CtrlByte    | %QB16   | BYTE  |  |
| ToadRefValue1    | *** | Bit0            | %QX16.0 | BOOL  |  |
| ToadRefValue2    | **  | Bit1            | %QX16.1 | BOOL  |  |
| 🍫                |     | Bit2            | %QX16.2 | BOOL  |  |
| *>               |     | Bit3            | %QX16.3 | BOOL  |  |
| 🍫                |     | Bit4            | %QX16.4 | BOOL  |  |
| 🍫                |     | Bit5            | %QX16.5 | BOOL  |  |
| 🧖 ResetLatch     | **  | Bit6            | %QX16.6 | BOOL  |  |
| 🔤 🍫 ResetFault   | **  | Bit7            | %QX16.7 | BOOL  |  |
|                  |     |                 |         |       |  |

### Output space length: 6 bytes

|           | 7              | 6                                       | 5        | 4        | 3        | 2        | 1                            | 0                            |       |
|-----------|----------------|-----------------------------------------|----------|----------|----------|----------|------------------------------|------------------------------|-------|
| Bytes 0-3 |                | Preset count for reference value 1 or 2 |          |          |          |          |                              |                              |       |
| Byte 4    | Reset<br>fault | Reset<br>latch<br>function              | Reserved | Reserved | Reserved | Reserved | Load<br>reference<br>value 2 | Load<br>reference<br>value 1 | 16#22 |
| Byte 5    | Reserved       | Reserved                                | Reserved | Reserved | Reserved | Reserved | Reserved                     | Reserved                     |       |

| Preset count for reference value | Used to specify the count that will be used as a reference value by the comparator.          |
|----------------------------------|----------------------------------------------------------------------------------------------|
| Reset fault                      | This bit is used to reset the aforementioned faults/errors.                                  |
| Reset latch function             | This bit is used to reset the latch function.                                                |
| Load reference value 2           | This bit is used to start transmitting the preset count (from bytes 0 to 3) to comparator 2. |
| Load reference value 1           | This bit is used to start transmitting the preset count (from bytes 0 to 3) to comparator 1. |

• Per cambiare la configurazione del Modulo di acquisizione dell'Encoder\_SSI si può procedere in due modi:

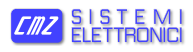

| Info Extended General            |               |
|----------------------------------|---------------|
| Diagnostic alarm                 |               |
| Gray-/Dual Converter             | Gray 🗸        |
| Encoder type                     | SSI 15 Bits 🗸 |
| Total steps of absolut encoder   | 32768         |
| Number of trailing bits          | 0             |
| Parity                           | None 🗸        |
| Repetition                       | Inactive ~    |
| Baud rate                        | 125 kHz 🗸     |
| Monoflop time                    | 32 µs ∨       |
| Comparator 1                     | Inactive ~    |
| Comparator 2                     | Inactive ~    |
| Scaling                          |               |
| Reversal of rotational direction |               |
| Latch                            | Inactive ~    |
|                                  |               |

- 1. Tramite ToolBOX:
  - a. Creare un progetto con tutti i moduli I/O presenti.
  - b. Andare nella tab di configurazione del modulo SSI e cambiarla:
    - i. Salvando il file EDS --> importarlo in CODESYS
    - ii. Salvando nel Coupler CANopen la configurazione appena fatta

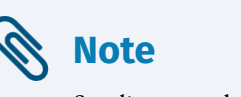

Scegliere una delle due vie: salvataggio dei parametri nel nodo oppure importazione tramite file EDS.

2. Tramite SDO:

alla fine della fase di inizializzazione del modulo è possibile, in CODESYS, scaricare nel nodo tramite SDO una lista di parametri. Grazie a questa procedura si può modificare l'impostazione della scheda SSI.

| 15 | 16#3001:16#01 | Module Slot 1 Parameter 1 | 1    | 8  |
|----|---------------|---------------------------|------|----|
| 16 | 16#3001:16#02 | Module Slot 1 Parameter 2 | 13   | 8  |
| 17 | 16#3001:16#03 | Module Slot 1 Parameter 3 | 8192 | 32 |
| 18 | 16#3001:16#04 | Module Slot 1 Parameter 4 | 0    | 8  |
| 19 | 16#3001:16#05 | Module Slot 1 Parameter 5 | 1    | 8  |
| 20 | 16#3001:16#06 | Module Slot 1 Parameter 6 | 17   | 8  |
| 21 | 16#3001:16#07 | Module Slot 1 Parameter 7 | 129  | 8  |

### Per come comporre i vari parametri di configurazione, riferirsi alla seguente tabella:

| Byte   | 7                          | 6                | 5                                       | 4                           | 3                               | 2                       | 1             | 0           |
|--------|----------------------------|------------------|-----------------------------------------|-----------------------------|---------------------------------|-------------------------|---------------|-------------|
| 0      |                            |                  |                                         | Opera                       | ting mode                       |                         |               |             |
| 1      | Encoder<br>value<br>coding |                  |                                         | Enco                        | der value bit                   | t width                 |               |             |
| 2-5    |                            |                  | То                                      | tal number                  | of encoder s                    | steps                   |               |             |
| 6      | Mult<br>transm             | tiple<br>Mission | Par                                     | ity                         | N                               | umber of appe           | nded bits     |             |
| 7      |                            | Baud             | rate                                    |                             | Monostak                        | ole multivibra          | tor time p    | eriod       |
| 8      |                            | Comparat         | or 2 mode                               |                             |                                 | Comparator              | 1 mode        |             |
| 9      | Diagnosi<br>s alarm        | Reserved         | Reserved                                | Reserved                    | Normaliza<br>tion               | Direction<br>reversal   | Lat           | ch          |
| Opera  | ating mode                 |                  | 1 = Op                                  | erating mod                 | <u>le 1</u>                     |                         |               |             |
| Enco   | der value c                | oding            | 0 = Gra                                 | <u>ay code</u> ; 1 =        | = Natural bina                  | ary code                |               |             |
| Епсо   | der value b                | it width         | 0 = No                                  | encoder                     |                                 |                         |               |             |
|        |                            |                  | 8 = 8 b                                 | its $/9 = 9$ b              | oits $//15 = 1$                 | <u>15 bits</u> / / 31   | = 31 bits (v  | with no p   |
| Total  | number of                  | encoder ste      | eps (16 – 2                             | ^31); (16,                  | , <u>32768</u> ,,               | 2147483648)             |               |             |
| Multi  | ple transm                 | ission           | $\frac{0 = N0}{1 - 2 = 1}$              | multiple tr                 | ansmission                      | 4.1.2.41.               | 1             |             |
| D      | 1.4                        |                  | 1 - 3 = 1                               | viuutipie tra               | insmission wi                   | th 1-3 the cyc          | cles          |             |
| Parity | v Dit                      | 1 11             | $\underline{0 = N0}$                    | ne; I = Odd                 | 1; 2 = Even                     |                         |               |             |
| Numb   | er of appe                 | naea Dits        | 0 bits-                                 | 15 Dits                     |                                 |                         |               |             |
| Baud   | rate/Clock                 | frequency        | 0 = 125                                 | 5  kHz; 1 = 2               | 250  kHz; 2 =                   | 500 kHz; $3 = 1$        | l MHz;        |             |
|        |                            |                  | 4 = 1.5                                 | MHz; $5 = 1$                | 2 MHZ                           | 40 0 0                  |               |             |
| Mono   | stable mul                 | tivibrator ti    | me period                               | $0 = 16 \ \mu s;$           | $1 = 32 \ \mu s; 2$             | $= 48 \ \mu s; \ 3 = 6$ | 4 µs          |             |
| Comp   | arator 1/2                 | mode             | 0 = Dis<br>direction                    | <u>abled</u> ; 1 = 1<br>ons | Forward dire                    | ction; $2 = \text{Rev}$ | erse directio | on; $3 = E$ |
| Diagi  | nosis alarn                | 1                | 0 = Dis                                 | abled; 1 =                  | Enabled                         |                         |               |             |
| Norm   | alization                  |                  | 0 = Dis                                 | abled; 1 =                  | Enabled                         |                         |               |             |
| Direc  | tion revers                | al               | 0 = Dis                                 | abled; 1 =                  | Enabled                         |                         |               |             |
| Latch  |                            |                  | $\frac{0 = \text{Dis}}{2 = \text{Fal}}$ | abled; 1 = 1<br>ling edge a | Rising edge a<br>t DI; 3 = Botl | t DI;<br>h edges at DI  |               |             |

# 1.7. Risoluzione dei problemi

- 1. Non viene inviato il TPDO della quota:
  - a. Verificare che il PDO mapping sia impostato a 255
  - b. Ristabilire la configurazione di default del Nodo TB20 Coupler tramite ToolBox

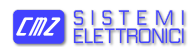

| Info Settings                                |                 |
|----------------------------------------------|-----------------|
| Name: CANopen coupler                        | Save diagnostic |
| Serial: 106296                               | FW-Update       |
| FW-Version: 1.10.002                         | Restart         |
| G-Version. 1.00.002                          | Factory setting |
| App state: Operational                       | Operational     |
| Node-ID: 1<br>CAN baud rate (Bit/s): 1000000 | Preoperational  |
| Initialisation finished: Yes                 | SDO             |

- 2. Non funziona il latch della quota e/o non si attiva il comparatore di quota:
  - a. Verificare/modificare le impostazioni di default del Modulo

| Info Extended General            |                 |
|----------------------------------|-----------------|
| Diagnostic alarm                 |                 |
| Gray-/Dual Converter             | Gray 🗸          |
| Encoder type                     | SSI 15 Bits 🗸   |
| Total steps of absolut encoder   | 32768           |
| Number of trailing bits          | 0               |
| Parity                           | None 🗸          |
| Repetition                       | Inactive ~      |
| Baud rate                        | 125 kHz 🗸       |
| Monoflop time                    | 32 µs \vee      |
| Comparator 1                     | Inactive ~      |
| Comparator 2                     | Inactive $\lor$ |
| Scaling                          |                 |
| Reversal of rotational direction |                 |
| Latch                            | Inactive ~      |
|                                  |                 |

3. L'encoder SSI dell'Eltra prevede un ingresso per resettare la quota. Quando si esegue il reset tramite questo ingresso dell'encoder, il modulo di acquisizione SSI va in errore (probabilmente a fronte di un "salto" di quota). Lo stato di errore del modulo si resetta tramite il bit7 della cella CAN 16#2201.2.

# 2. English

# 2.1. Introduction

The purpose of this application note is to help the user to configure a TB20 SSI module with a FCT640 controller, showing an application example. It is recommended to save this product with the product. For more complete information about the module or the controller, please refer to the documents that are available in the http://www.cmz.it website or contact CMZ SISTEMI ELETTRONICI S.r.l..

The example that is reported in this document consist of the connection of an Encoder SSI of Eltra with 13bit Gray code (8192 pulses in primary wave) to the 640-320-7AA01 Module and try the various functionalities, that are provided by the module, on:

- 1. HBUS of FCT640
- 2. Coupler EtherCAT
- 3. Coupler CANopen

# 2.2. Setting of "Encoder Type" and "Total Steps of Absolute Encoder"

The setting of the encoder type seems not to work because the only admissible configuration is SSI 15 bit (Default configuration).

If the SSI 13 bit is set, the red led of the module blinks Red "parameter assignment error".

Cause: the not coherence between the Encoder "SSI 13 bits" setting and the "Total steps of Absolute Encoder" parameter

### FCT640:

### • Correct configuration:

| MZ.HBUS Parameters CMZ.HBUS I/O M                     | lapping 🗮 CMZ.HBUS IEC ( | Objects Status 💔 Info | rmation        |                     |                  |      | LMZ.HBUS Parameters — CMZ.HBUS I/O Mapping | CMZ.H      | BUS IEC Objects Status 🕕 Info      | rmation  |             |          |            |
|-------------------------------------------------------|--------------------------|-----------------------|----------------|---------------------|------------------|------|--------------------------------------------|------------|------------------------------------|----------|-------------|----------|------------|
|                                                       |                          |                       |                |                     |                  | ł    | Find Filte                                 | r Show all |                                    | - 🕂 Add  | FB for IO C | hannel   | * Go to Ir |
| Darameter                                             | Time                     | Current Value         | Prenared Value | Value               | Default Value 11 | Init | Variable                                   | Mapping    | Channel                            | Address  | Туре        |          | Current Va |
| - Caneral                                             | 990                      | current folde         | rieparea valae | Vulue               | Derudit Value 0  |      | Application.PLC_PRG.Counter                | <b>*</b>   | Encoder value                      | %ID4     | UDINT       | 2830     |            |
| Biagnostic alarm                                      | 800                      | TRUE                  | TRUE           | TRUE                | FAI SE           |      | **                                         |            | Ready for operation                | %D(20.0  | BOOL        | TRUE     | )          |
| di Grav-Dual Converter                                | Enumeration of USINT     | Grav                  |                | Grav                | Grav             |      | **                                         |            | Error absolute encoder             | %IX20.1  | BOOL        | FALSE    |            |
| Ordy Joba Contents                                    | Enumeration of USINT     | CET 12 Bits           |                | CCT 12 Bits         | CCT 15 Pite      |      | - *                                        |            | Error auxiliary power supply       | %D(20.2  | BOOL        | FALSE    |            |
| Cricoler type     A Total store of sharp it associate | LIDING 2147403640        | 33113065              | Coerenti       | 331 13 015          | 331 13 015       |      | *>                                         |            | Latch-mode active                  | %D(20.3  | BOOL        | FALSE    |            |
| <ul> <li>Protal steps of absolut encoder</li> </ul>   | UDINT(102147403040)      | 8192                  |                | 0192                | 32/00            |      | **                                         |            | Status DI                          | %IX20.4  | BOOL        | FALSE    |            |
| w number of traing bits                               | USINI (015)              |                       |                |                     |                  |      |                                            |            | Status DN                          | %D(20.5  | BOOL        | FALSE    |            |
| Panty                                                 | Enumeration of USINI     | None                  |                | None                | None             |      | - **                                       |            | Status UP                          | %DX20.6  | BOOL        | FALSE    |            |
| Repetition                                            | Enumeration of USINT     | Inactive              |                | Inactive            | Inactive         |      | - *                                        |            | Comparison value 1 reached         | %IX20.7  | BOOL        | FALSE    |            |
| Baud rate                                             | Enumeration of USINT     | 125 kHz               |                | 125 kHz             | 125 kHz          |      | - *                                        |            | Comparison value 2 reached         | %D(21.0  | BOOL        | FALSE    |            |
| Monoflop time                                         | Enumeration of USINT     | 32 µs                 |                | 32 µs               | 32 µs            |      | 10                                         |            | Load function error                | %D(21.1  | BOOL        | EAL SE   |            |
| 🌵 Comparator 1                                        | Enumeration of USINT     | Forward direction     |                | Forward direction   | Inactive         |      |                                            |            | Load 6 metion or mains             | 9/1/21/2 | 8000        | EAL CE   |            |
| <ul> <li>Ø Comparator 2</li> </ul>                    | Enumeration of USINT     | Forward direction     |                | Forward direction   | Inactive         |      |                                            |            | Concentration of the Concentration | 761/21.2 | LONG        | - ALGE   |            |
| - 🖗 Scaling                                           | BOOL                     | FALSE                 |                | FALSE               | FALSE            |      |                                            |            | Comparison value 1 or 2            | 76QU4    | COINT       | U CALLOR |            |
| Reversal of rotational direction                      | BOOL                     | FALSE                 |                | FALSE               | FALSE            |      |                                            |            | Addrowledgement of error           | %QX20.0  | BOOL        | FALSE    |            |
| Latch                                                 | Enumeration of USINT     | With rising edge DI   |                | With rising edge DI | Inactive         |      |                                            |            | Acknowledgement of latch-mode      | %QX20.1  | BOOL        | FALSE    |            |
|                                                       |                          |                       |                |                     |                  |      |                                            |            | Load comparison value 1            | %QX20.2  | BOOL        | FALSE    | 1          |

• Wrong configuration, the module doesn't work, the red led is on and at IEC level no info is reported:

|                                                                                                    |                      |                     |                |                     |                 | 1    | ind                   | Filter     | Show all |                               | 👻 🖶 Add F | B for IO CH | annel | * Go to Ins |
|----------------------------------------------------------------------------------------------------|----------------------|---------------------|----------------|---------------------|-----------------|------|-----------------------|------------|----------|-------------------------------|-----------|-------------|-------|-------------|
| rameter                                                                                                    | Туре                 | Current Value       | Prepared Value | Value               | Default Value U | Jnit | Variable              |            | Mapping  | Channel                       | Address   | Туре        |       | Current Val |
| ia General                                                                                                    |                      |                     |                |                     |                 |      | - * Application.PLC_P | RG.Counter | ۰.       | Encoder value                 | %ID4      | UDINT       | 0     |             |
| Diagnostic alarm                                                                                                    | BOOL                 | TRUE                | TRUE           | TRUE                | FALSE           |      | - *                   |            |          | Ready for operation           | %IX20.0   | BOOL        | FALSE |             |
| 🖗 Gray-/Dual Converter                                                                                                    | Enumeration of USINT | Gray                | _              | Gray                | Grav            | _    | 10 m                  |            |          | Error absolute encoder        | %IX20.1   | BOOL        | FALSE |             |
| Encoder type                                                                                                    | Enumeration of USINT | SSI 13 Bits         |                | SSI 12.00           | SSI 15 Bits     |      | - *                   |            |          | Error auxiliary power supply  | %IX20.2   | BOOL        | FALSE |             |
| <ul> <li>Protal steps of absolut encoder</li> </ul>                                                                                                    | UDINT(162147483648)  | 32768               |                | 32768               | 32768           |      | 🍫                     |            |          | Latch-mode active             | %IX20.3   | BOOL        | FALSE |             |
| Number of trailing bits                                                                                                    | USINT(015)           | 0                   |                | 0                   | 0               |      | 🐪                     |            |          | Status DI                     | %IX20.4   | BOOL        | FALSE |             |
| - 🔶 Parity                                                                                                    | Enumeration of USINT | None                |                | None                | None            |      | 🍫                     |            |          | Status DN                     | %EX20.5   | BOOL        | FALSE |             |
| - 🗼 Repetition                                                                                                    | Enumeration of USINT | Inactive            |                | Inactive            | Inactive        |      | 🍫                     |            |          | Status UP                     | %IX20.6   | BOOL        | FALSE |             |
| - 🖗 Baud rate                                                                                                    | Enumeration of USINT | 125 kHz             |                | 125 kHz             | 125 kHz         |      | 🍫                     |            |          | Comparison value 1 reached    | %IX20.7   | BOOL        | FALSE |             |
| <ul> <li>Ø Monoflop time</li> </ul>                                                                                                    | Enumeration of USINT | 32 µs               |                | 32 µs               | 32 µs           |      | 🍫                     |            |          | Comparison value 2 reached    | %IX21.0   | BOOL        | FALSE |             |
| - 🕈 Comparator 1                                                                                                    | Enumeration of USINT | Forward direction   |                | Forward direction   | Inactive        |      | 🍫                     |            |          | Load function error           | %EX21.1   | BOOL        | FALSE |             |
| <ul> <li></li></ul>                                                                                                    | Enumeration of USINT | Forward direction   |                | Forward direction   | Inactive        |      | 🍫                     |            |          | Load function running         | %JX21.2   | BOOL        | FALSE |             |
| - 🖗 Scaling                                                                                                    | BOOL                 | FALSE               |                | FALSE               | FALSE           |      | - **                  |            |          | Comparison value 1 or 2       | %QD4      | UDINT       | 0     |             |
| <ul> <li>Provide the second second secon</li></ul> | BOOL                 | FALSE               |                | FALSE               | FALSE           |      | - **                  |            |          | Acknowledgement of error      | %QX20.0   | BOOL        | FALSE |             |
| 🖉 🌢 Latch                                                                                                    | Enumeration of USINT | With rising edge DI |                | With rising edge DI | Inactive        |      | - **                  |            |          | Acknowledgement of latch-mode | %QX20.1   | BOOL        | FALSE |             |
|                                                                                                    |                      |                     |                |                     |                 |      | - **                  |            |          | Load comparison value 1       | %QX20.2   | BOOL        | FALSE |             |
|                                                                                                    |                      |                     |                |                     |                 |      | - <b>*</b> *          |            |          | Load comparison value 7       | SIOX20_3  | BOOL        | EALSE |             |

### **Coupler EtherCAT:**

To follow a correct configuration the "Encoder Type" value must be coherent with the "Total steps of absolute encoder"; in other words, the value of the "total step absolute encoder" parameter must be lower or equal to the maximum number that can be encoded by the Encoder Type. Example: 13bit -> max encoding 8192 and not 32768.

• Correct configuration:

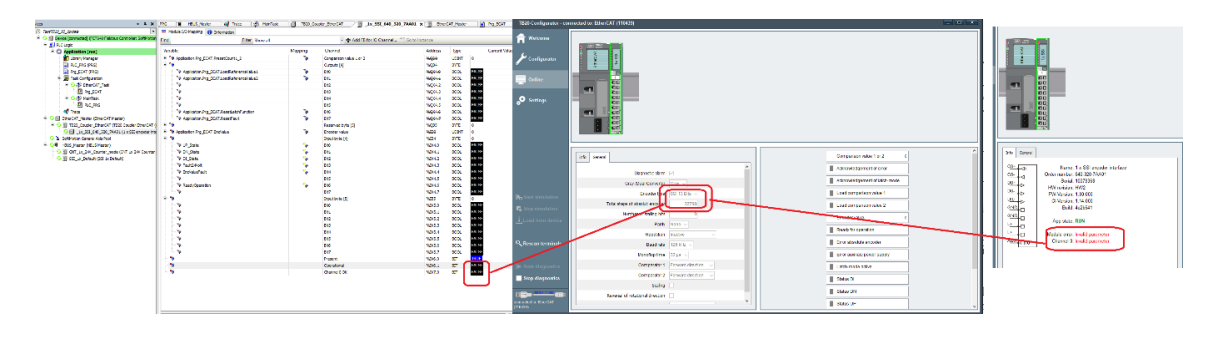

• Wrong configuration:

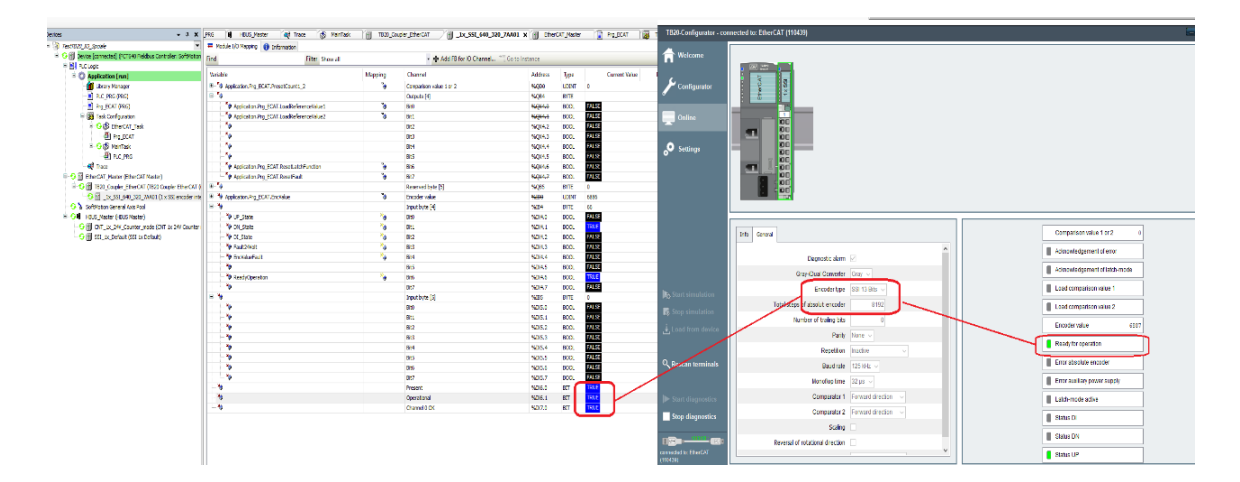

### **Coupler CANopen:**

See Section 2.6, "Configuration via CANopen"

# 2.3. Encoder Position Reset

Through an input it can be activated the Encoder Position Reset function, after this action the module returns an error (the Blue led becomes Red ON fixed), the encoder position resets and remains "frozen" until the error is reset through the bit Acknowledgement of Error (see *Section 2.5, "Variables for the fault Reset"*).

### FCT640:

| Devices - I X                                            | I SSI 1x Default ¥                          |          |                                     |               |             |            | SSI_1x_Default x                                                                                                    |                                     |             |
|----------------------------------------------------------|---------------------------------------------|----------|-------------------------------------|---------------|-------------|------------|----------------------------------------------------------------------------------------------------|-------------------------------------|-------------|
| TestTR27 ICI Sociale                                     | CMZ HBUS Decementaria                       | 1 CM7 H  | PLIC IEC Objecto - Status - 🙃 Tefer | mation        |             |            | CMZ.HBUS Parameters 🗮 CMZ.HBUS I/O Mapping 🗮 CMZ.HBUS IEC Object                                                                                                    | Status (1) Information              |             |
|                                                          | CM2. HOUS Parameters - Ch2. Hous to Houping | - UMZ.H  | bus ieu objects status 🕕 intol      | mation        |             |            | 🖷 Add 📝 Edit 🔀 Delete 😁 Go to Variable                                                                                                    |                                     |             |
| B B R C Look                                             | Find Filter                                 | Show all |                                     | • · · · · Add | B for IO Ch | annel Go i | formation .                                                                                                    | Terr                                | Mahar       |
| = O Application [run]                                    | Variable                                    | Mapping  | Channel                             | Address       | Туре        | Curren     | Expression                                                                                                    | CM7 HPLIC HPLIC Medide              | value       |
| Library Manager                                          | - * Application.PLC_PRG.Counter             | <b>*</b> | Encoder value                       | %ID4          | UDINT       | 0          | A Eashie                                                                                                    | ROOM ROOM                           | TRUE        |
| PLC_PRG (PRG)                                            | - *                                         |          | Ready for operation                 | %IX20.0       | BOOL        | FALSE      | ????                                                                                                    | 800                                 | EALSE       |
| Prg_ECAT (PRG)                                           | - *                                         |          | Error absolute encoder              | %IX20.1       | BOOL        | TRUE       | A ALL A                                                                                                    | FODO                                | NO EPROP    |
| E 🔯 Task Configuration                                   | - *                                         |          | Error auxiliary power supply        | %IX20.2       | BOOL        | FALSE      | Sa Cata                                                                                                    | ERROR                               | Operational |
| B 😏 😒 EtherCAT Task                                      | - *                                         |          | Latch-mode active                   | %IX20.3       | BOOL        | FALSE      | A MadulaDapition                                                                                                    | HOLE STATE                          | operacional |
| (B) Pro ECAT                                             | - *                                         |          | Status DI                           | %JX20.4       | BOOL        | FALSE      | Sa Sueste                                                                                                    | Costri                              | - 2         |
| 🖻 😏 🌚 MainTask                                           | - 10                                        |          | Status DN                           | %IX20.5       | BOOL        | FALSE      | e cvents                                                                                                    | Evens                               | -           |
| - B) PLC PRG                                             | - 10                                        |          | Status UP                           | %JX20.6       | BOOL        | FALSE      |                                                                                                    |                                     | -           |
| Contrace Trace                                           | - 19                                        |          | Comparison value 1 reached          | %IX20.7       | BOOL        | FALSE      | vencriags                                                                                                    | ARRAT [04] OF Eventhags             |             |
| EtherCAT Master (EtherCAT Master)                        | - 19                                        |          | Comparison value 2 reached          | %IX21.0       | BOOL        | FALSE      | Pro Change of The Distinct Change of The Distinct Change of The | Eventhags                           | CALCO.      |
| EtherCAT (TB20 Coupler EtherCAT (TB20 Coupler EtherCAT ( | - 10                                        |          | Load function error                 | %IX21.1       | BOOL        | FALSE      | Busstatus_changed robisonctsoc                                                                                                    | BOOL                                | FALSE       |
| 1x SSI 640 320 7AA01 (1 x SSI encoder inte               | - 10                                        |          | Load function running               | %IX21.2       | BOOL        | FALSE      | Weddarfurged                                                                                                    | BOOL                                | FALSE       |
| SoftMotion General Axis Pool                             | - 10                                        |          | Comparison value 1 or 2             | %OD4          | UDINT       | 0          | <ul> <li>ModulePlugged</li> </ul>                                                                                                    | BOOL                                | FALSE       |
| B SH HBUS Master (HBUS Master)                           | - 10                                        |          | Acknowledgement of error            | %OX20.0       | BOOL        | FALSE      | ModuleRemoved                                                                                                    | BOOL                                | PALSE       |
| G III CNT 1x 24V Counter mode (CNT 1x 24V Counter        |                                             |          | Acknowledgement of latch-mode       | %OX20.1       | BOOL        | FALSE      | <ul> <li></li></ul>                                                                                                    | EventHags                           | CALL OF     |
| SST ty Default (SST ty Default)                          |                                             |          | Load comparison value 1             | 960320.2      | 8001        | FALSE      | Busstatus_Changed IoDistinctSoc                                                                                                    | BOOL                                | FALSE       |
|                                                          |                                             |          | Load comparison value 2             | 96032012      | 800         | FALSE      | DiagStatus_Changed                                                                                                    | BOOL                                | FALSE       |
|                                                          |                                             |          | code companion reade 2              | 100ghtorio    | 0000        |            | ModulePlugged                                                                                                    | BOOL                                | FALSE       |
|                                                          |                                             |          |                                     |               |             |            | ModuleRemoved                                                                                                    | BOOL                                | FALSE       |
|                                                          |                                             |          |                                     |               |             |            | # Ø EventFlags[2]                                                                                                    | EventFlags                          |             |
|                                                          |                                             |          |                                     |               |             |            | # Ø EventFlags[3]                                                                                                    | EventFlags                          |             |
|                                                          |                                             |          |                                     |               |             |            | • • • EventFlags[4]                                                                                                    | EventFlags                          |             |
|                                                          |                                             |          |                                     |               |             |            | DiagnosticStatus                                                                                                    | ARRAY [04] OF DiagnosticEventStatus |             |
|                                                          |                                             |          |                                     |               |             |            | DiagnosticStatus[0]                                                                                                    | DiagnosticEventStatus               |             |
|                                                          |                                             |          |                                     |               |             |            | Length                                                                                                    | USINT                               | 0           |
|                                                          |                                             |          |                                     |               |             |            | 🗷 🌻 Data                                                                                                    | ARRAY [032] OF BYTE                 |             |
|                                                          |                                             |          |                                     |               |             |            | DiagnosticStatus[1]                                                                                                    | DiagnosticEventStatus               |             |

### Coupler EtherCAT:

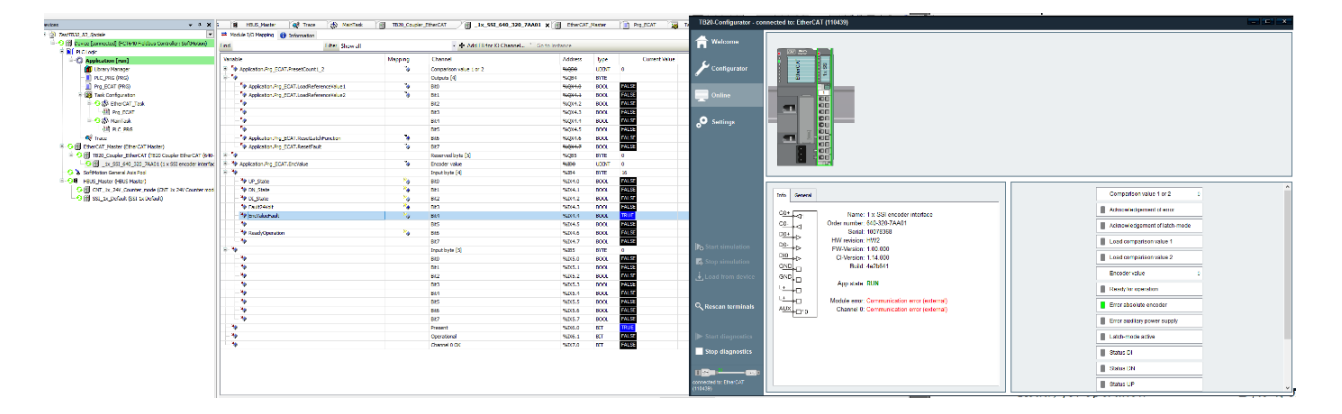

# 2.4. Position Capture

After a signal edge on the position capture input:

### FCT640:

The capture happening is reported by the bit "Latch-mode Active" bit, furthermode the bit 31 of the Encoder Value is set to TRUE ("dirtying" the Encoder position).

The Encoder position remains "frozen" until the bit "Acknowledgement of latch-mode bit" is set (see *Section 2.5, "Variables for the fault Reset"*).

| Variable                        | Mapping                                | Channel                       | Address | Туре  | Current Value | F |
|---------------------------------|----------------------------------------|-------------------------------|---------|-------|---------------|---|
| - 🏧 Application.PLC_PRG.Counter | ~~~~~~~~~~~~~~~~~~~~~~~~~~~~~~~~~~~~~~ | Encoder value                 | %ID2    | UDINT | 2147483648    |   |
| *                               |                                        | Ready for operation           | %IX12.0 | BOOL  | TRUE          |   |
| **                              |                                        | Error absolute encoder        | %IX12.1 | BOOL  | FALSE         |   |
| ¥ø                              |                                        | Error auxiliary power supply  | %IX12.2 | BOOL  | FALSE         |   |
| <b>*</b>                        |                                        | Latch-mode active             | %IX12.3 | BOOL  | TRUE          |   |
|                                 |                                        | Status DI                     | %IX12.4 | BOOL  | FALSE         |   |
| <b>*</b>                        |                                        | Status DN                     | %IX12.5 | BOOL  | TRUE          |   |
|                                 |                                        | Status UP                     | %IX12.6 | BOOL  | FALSE         |   |
| <b>*</b>                        |                                        | Comparison value 1 reached    | %IX12.7 | BOOL  | FALSE         |   |
| ¥ø                              |                                        | Comparison value 2 reached    | %IX13.0 | BOOL  | FALSE         |   |
| *                               |                                        | Load function error           | %IX13.1 | BOOL  | FALSE         |   |
| ¥ø                              |                                        | Load function running         | %IX13.2 | BOOL  | FALSE         |   |
| <b>*</b>                        |                                        | Comparison value 1 or 2       | %QD2    | UDINT | 0             |   |
| 🍫                               |                                        | Acknowledgement of error      | %QX12.0 | BOOL  | FALSE         |   |
| <b>*</b> ø                      |                                        | Acknowledgement of latch-mode | %QX12.1 | BOOL  | FALSE         |   |
| <b>K</b> ø                      |                                        | Load comparison value 1       | %QX12.2 | BOOL  | FALSE         |   |
| - L No.                         |                                        | Load comparison value 2       | %QX12.3 | BOOL  | FALSE         |   |

### **Coupler EtherCAT:**

The Encoder position remains "frozen" until the bit "Acknowledgement of latch-mode bit" is set (see *Section 2.5, "Variables for the fault Reset"*).

It is not present the "Latch-mode Active" bit, but only the bit 31 of the Encoder Value.

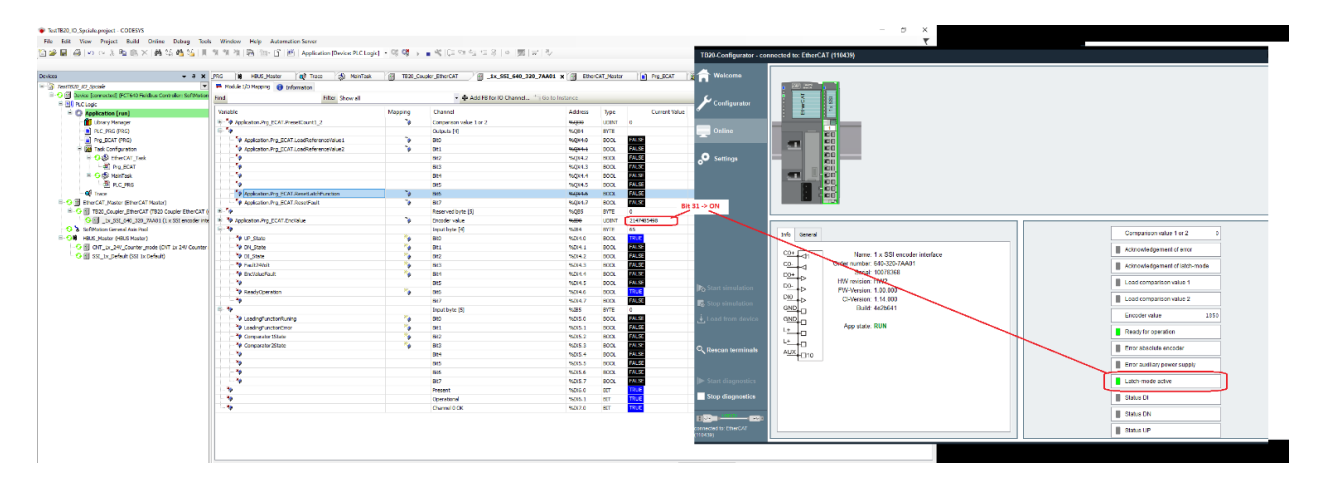

## 2.5. Variables for the fault Reset

### FCT640 and Coupler EtherCAT

The variables structure is pre-compiled. It is important to notice that the fault reset variables in the pre-compiled data structures have different names compared to the names reported in the modules manuals.

The latter are called "Reset fault" and "Reset latch function", while in the pre-compiled structure in the FCT640 and in the Coupler EtherCAT that are called respectively "Acknowledgment of error" and "Acknowledgment of latch-mode".

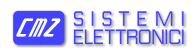

|                                   | %1X12.5  | BOOL   | IKUE  |                        |                                                                             |
|-----------------------------------|----------|--------|-------|------------------------|-----------------------------------------------------------------------------|
| Status UP                         | %IX12.6  | BOOL   | FALSE |                        |                                                                             |
| Comparison value 1 reached        | %IX12.7  | BOOL   | FALSE |                        |                                                                             |
| Comparison value 2 reached        | %IX13.0  | BOOL   | FALSE |                        |                                                                             |
| Load function error               | %IX13.1  | BOOL   | FALSE | Reset fault            | This bit is used to reset the aforementioned faults/errors.                 |
| Load function running             | %IX13.2  | BOOL   | FALSE |                        |                                                                             |
| Comparison value 1 or 2           | %QD2     | LIDINT | U     | Reset latch function   | This hit is used to reset the latch function                                |
| Acknowledgement of error          | %QX12.0  | BOOL   | FALSE | Reservation            | This of is used to reset the laten function.                                |
| Acknowledgement of latch-mode 🛛 🗕 | 76QX12.1 | BOOL   | FALSE |                        |                                                                             |
| Load comparison value 1           | %QX12.2  | BOOL   | FALSE | Load reference value 2 | This bit is used to start transmitting the preset count (from bytes 0 to 3) |
| Load comparison value 2           | %QX12.3  | BOOL   | FALSE |                        | to comparator 2.                                                            |

### **Coupler CANopen**

The structure of the variables is defined by the user, so even their name. An example is reported in *Section 2.6, "Configuration via CANopen"*.

# 2.6. Configuration via CANopen

• For the encoder reading and the monitor of the peripheral status from CODESYS, the mapping on TPD must be done as shown in the following picture:

| Object                   | Bit length                                                                                             |
|--------------------------|----------------------------------------------------------------------------------------------------|
| 16#181 (\$NODEID+16#180) | 64                                                                                                    |
| 16#5000;15#01            | 8                                                                                                    |
| *A#6000                  | 8                                                                                                    |
| 16#2101:16#01            | 32                                                                                                    |
| 16#2101:16#02            | 8                                                                                                    |
| 16#2101:16#03            | 8                                                                                                    |
|                          | Object<br>16#181 (\$NODEID+16#180)<br>16#6000:16#01<br>16#2101:16#01<br>16#2101:16#02<br>16#2101:16#03 |

IEC variables mapping, as shown in the following picture:

| 🕸 🦘 EncSSI       | ** | SSI_EncValue | %ID4    | DWORD |
|------------------|----|--------------|---------|-------|
| 🖹 🏘              |    | SSI_State 1  | %IB20   | BYTE  |
| 👋 UpState        | ** | BitO         | %IX20.0 | BOOL  |
| 👋 DnState        | ** | Bit1         | %IX20.1 | BOOL  |
| 👋 DiState        | ** | Bit2         | %IX20.2 | BOOL  |
| 🗝 🦃 Fault24V     | ** | Bit3         | %IX20.3 | BOOL  |
| 👻 🦃 EncoderFault | ** | Bit4         | %IX20.4 | BOOL  |
| 🍫                |    | Bit5         | %IX20.5 | BOOL  |
| 👋 ReadyXOp       | ** | Bit6         | %IX20.6 | BOOL  |
| L                |    | Bit7         | %IX20.7 | BOOL  |
| ⇒ ¥ø             |    | SSI_State2   | %IB21   | BYTE  |
| 👋 LoadRun        | ** | Bit0         | %IX21.0 | BOOL  |
| 🗝 🦃 LoadError    | ** | Bit1         | %IX21.1 | BOOL  |
| 🗝 🦃 Comp2State   | ** | Bit2         | %IX21.2 | BOOL  |
| 🗝 🦃 Comp1State   | ** | Bit3         | %IX21.3 | BOOL  |
| <b>*</b> >       |    | Bit4         | %IX21.4 | BOOL  |
| 🍫                |    | Bit5         | %IX21.5 | BOOL  |
| 🍫                |    | Bit6         | %IX21.6 | BOOL  |
| <b>*</b> ø       |    | Bit7         | %IX21.7 | BOOL  |

| input spu              | ee lengui. e                                                        | - Jues              |                                                                                                    |                                                                                                    |                                               |                                                                |                                                                  |                                 |           |
|------------------------|---------------------------------------------------------------------|---------------------|----------------------------------------------------------------------------------------------------|----------------------------------------------------------------------------------------------------|-----------------------------------------------|----------------------------------------------------------------|------------------------------------------------------------------|---------------------------------|-----------|
|                        | 7                                                                   | 6                   | 5                                                                                                    | 4                                                                                                    | 3                                             | 2                                                              | 1                                                                | 0                               |           |
| Bytes 0-3              |                                                                     | B:                  | its 0-30 =                                                                                                    | Encoder valu                                                                                                    | ue; bit 31                                    | = Latch acti                                                   | ve                                                               |                                 | 16#2101.1 |
| Byte 4                 | Reserved                                                            | Ready for operation | Reserved                                                                                                    | Encoder<br>value fault                                                                                                    | 24-V<br>encoder<br>supply<br>fault            | DI state                                                       | DN state                                                         | UP state                        | 16#2101.2 |
| Byte 5                 | Reserved                                                            | Reserved            | Reserved                                                                                                    | Reserved                                                                                                    | Comparato<br>r 1<br>state                     | Comparator<br>2<br>state                                       | Loading<br>function<br>error                                     | Loading<br>function<br>running  | 16#2101.3 |
| Encoder value          |                                                                     |                     | Bytes 0 to<br>whether t<br>contain th<br>value is a                                                                                                    | 5 3 contain th<br>he latch func<br>he current end<br>stored value                                                                                               | tion is activ<br>coder value<br>/ that the la | ncoder value<br>e. More spec<br>and bit 31 ind<br>tch function | and a bit indi<br>ifically, bits<br>licates that t<br>is active. | cating<br>0 to 30<br>he encoder |           |
| Ready for              | r operation                                                         |                     | Byte 4, bi<br>operation<br>connected                                                                                                    | Byte 4, bit 6 is used to signal that the TB20 SSI module is ready for operation, i.e., that communications between the module and the connected encoder are OK. |                                               |                                                                |                                                                  |                                 |           |
| Absolute encoder fault |                                                                     |                     | Byte 4, bit 4 is used to signal faults such as wire breaks and parity<br>errors detected when communicating with the absolute encoder. The<br>corresponding fault needs to be reset before the module can be used.                            |                                                                                                    |                                               |                                                                |                                                                  |                                 |           |
| 24-Venc                | oder supply                                                         | fault               | Byte 4, bit 3 is used to signal faults in the 24-V encoder supply.                                                                                                    |                                                                                                    |                                               |                                                                |                                                                  |                                 |           |
| DI state               |                                                                     |                     | The corresponding fault needs to be reset before the module can be<br>used.<br>Byte 4, bit 2 is used to signal the state of the latch function's digital                                                                                      |                                                                                                    |                                               |                                                                |                                                                  |                                 |           |
| DN state               |                                                                     |                     | дри.<br>Byte 4 bit 1 is used to signal a negative direction of movement                                                                                                    |                                                                                                    |                                               |                                                                |                                                                  |                                 |           |
| UP state               | te Byte 4, bit 0 is used to signal a positive direction of movement |                     |                                                                                                    |                                                                                                    |                                               |                                                                |                                                                  |                                 |           |
| Compara                | mparator 1 state                                                    |                     |                                                                                                    | parator 1 state Byte 5, bit 3 is used to signal the state of comparator 1 (please refer to 81.6)                                                                |                                               |                                                                |                                                                  |                                 |           |
| Compara                | nparator 2 state                                                    |                     |                                                                                                    | arator 2 state Byte 5, bit 2 is used to signal the state of comparator 2 (please refer to 8.1.6).                                                               |                                               |                                                                |                                                                  |                                 |           |
| Loading f              | unction err                                                         | or                  | Byte 5, bit 1 is used to indicate that an error occurred when attempting to execute the loading function. To eliminate the error bits "load reference value 2" and "load reference value 1" (output byte 4, bits 0 and 1) are to be set to 0. |                                                                                                    |                                               |                                                                |                                                                  |                                 |           |
| Loading f              | unction run                                                         | ning                | Byte 5, bit                                                                                                    | 0 is used to                                                                                                    | signal that t                                 | the loading fu                                                 | unction is act                                                   | ive.                            |           |

#### Input space length: 6 bytes

• To manage the peripheral, the Fault Reset, the trigger activation and the Reset Latch of the position, it is necessary to map the RPD as shown in the following picture:

| Receive PDOs (Master => Slave)                                |                          |            |  |  |  |  |  |
|---------------------------------------------------------------|--------------------------|------------|--|--|--|--|--|
| 🕂 Add PDO 🕂 Add Mapping 💉 Edit 🗙 Delete 🌴 Move Up 🔸 Move Down |                          |            |  |  |  |  |  |
| Name                                                          | Object                   | Bit length |  |  |  |  |  |
| 16#1400: Receive PDO Communication Parameter 1                | 16#201 (\$NODEID+16#200) | 64         |  |  |  |  |  |
| Cipital Output Print 1                                        | -++6200:10#01            | 8          |  |  |  |  |  |
| Dinital O. S. L. Dyte 2                                       | 10#dz00:16#02            | 8          |  |  |  |  |  |
| Digital Ordena Byte L                                         | 10#5103 \$C#02           | 8          |  |  |  |  |  |
| SSI_PresetCount                                               | 16#2201:16#01            | 32         |  |  |  |  |  |
| SSI_CtrlByte                                                  | 16#2201:16#02            | 8          |  |  |  |  |  |

Assign the address to the IEC variables as shown in the following picture:

| 🗄 🧖 SSI_SetQu | uota      | ** | SSI_PresetCount | %QD3    | DWORD |  |
|---------------|-----------|----|-----------------|---------|-------|--|
| i             |           |    | SSI_CtrlByte    | %QB16   | BYTE  |  |
| 🍫 LoadR       | RefValue1 | ** | Bit0            | %QX16.0 | BOOL  |  |
| 🍫 LoadR       | RefValue2 | ** | Bit1            | %QX16.1 | BOOL  |  |
| ···· *ø       |           |    | Bit2            | %QX16.2 | BOOL  |  |
| ···· *ø       |           |    | Bit3            | %QX16.3 | BOOL  |  |
| ···· *ø       |           |    | Bit4            | %QX16.4 | BOOL  |  |
| *@            |           |    | Bit5            | %QX16.5 | BOOL  |  |
| 🔮 🍫 Reset     | Latch     | ** | Bit6            | %QX16.6 | BOOL  |  |
| 🦾 🍫 Reset     | Fault     | ** | Bit7            | %QX16.7 | BOOL  |  |
|               |           |    |                 |         |       |  |

Output space length: 6 bytes

|           | 7                                       | 6                          | 5        | 4        | 3        | 2        | 1                            | 0                            |           |
|-----------|-----------------------------------------|----------------------------|----------|----------|----------|----------|------------------------------|------------------------------|-----------|
| Bytes 0-3 | Preset count for reference value 1 or 2 |                            |          |          |          |          |                              |                              | 16#2201.1 |
| Byte 4    | Reset<br>fault                          | Reset<br>latch<br>function | Reserved | Reserved | Reserved | Reserved | Load<br>reference<br>value 2 | Load<br>reference<br>value 1 | 16#2201.2 |
| Byte 5    | Reserved                                | Reserved                   | Reserved | Reserved | Reserved | Reserved | Reserved                     | Reserved                     |           |

*Preset count for reference value* Used to specify the count that will be used as a reference value by the comparator.

| Reset fault            | This bit is used to reset the aforementioned faults/errors.                                  |
|------------------------|----------------------------------------------------------------------------------------------|
| Reset latch function   | This bit is used to reset the latch function.                                                |
| Load reference value 2 | This bit is used to start transmitting the preset count (from bytes 0 to 3) to comparator 2. |
| Load reference value 1 | This bit is used to start transmitting the preset count (from bytes 0 to 3) to comparator 1. |

• To change the configuration of the Encoder\_SSI acquisition module it is possible to proceed in two different ways:

| Info Extended General            |               |
|----------------------------------|---------------|
| Diagnostic alarm                 |               |
| Gray-/Dual Converter             | Gray 🗸        |
| Encoder type                     | SSI 15 Bits 🗸 |
| Total steps of absolut encoder   | 32768         |
| Number of trailing bits          | 0             |
| Parity                           | None 🗸        |
| Repetition                       | Inactive ~    |
| Baud rate                        | 125 kHz 🗸     |
| Monoflop time                    | 32 µs 🗸       |
| Comparator 1                     | Inactive ~    |
| Comparator 2                     | Inactive ~    |
| Scaling                          |               |
| Reversal of rotational direction |               |
| Latch                            | Inactive ~    |
|                                  |               |

- 1. Through ToolBOX:
  - a. Create a project with all the I/O modules that are present.
  - b. Enter the configuration tab of the SSI module and customize it:
    - i. Saving the file EDS --> import it in CODESYS
    - ii. Saving in the CANopen coupler the configuration just done

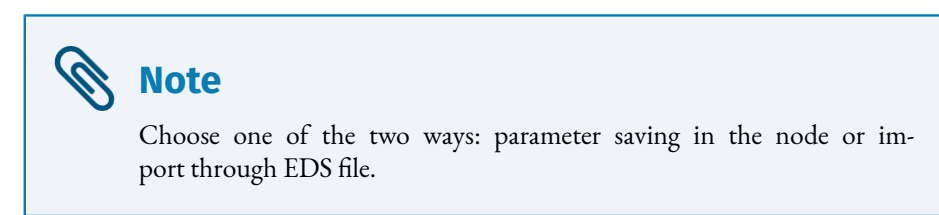

2. Through SDO:

at the end of the module initialization phase it is possible, in CODESYS, to download a list of parameters in the node through SDO. Thanks to this procedure it is possible to modify the SSI board setting.

| 15 | 16#3001:16#01 | Module Slot 1 Parameter 1 | 1    | 8  |
|----|---------------|---------------------------|------|----|
| 16 | 16#3001:16#02 | Module Slot 1 Parameter 2 | 13   | 8  |
| 17 | 16#3001:16#03 | Module Slot 1 Parameter 3 | 8192 | 32 |
| 18 | 16#3001:16#04 | Module Slot 1 Parameter 4 | 0    | 8  |
| 19 | 16#3001:16#05 | Module Slot 1 Parameter 5 | 1    | 8  |
| 20 | 16#3001:16#06 | Module Slot 1 Parameter 6 | 17   | 8  |
| 21 | 16#3001:16#07 | Module Slot 1 Parameter 7 | 129  | 8  |

To understand how to set the various configuration parameters, refer to the following table:

| Byte                                                                         | 7                                                                                                    | 6                                                                                      | 5                                                                                                    | 4                                                                                                    | 3                               | 2                      | 1           | 0     | 1          |
|------------------------------------------------------------------------------|----------------------------------------------------------------------------------------------------|----------------------------------------------------------------------------------------|----------------------------------------------------------------------------------------------------|----------------------------------------------------------------------------------------------------|---------------------------------|------------------------|-------------|-------|------------|
| 0                                                                            |                                                                                                    |                                                                                        | Operating mode                                                                                                    |                                                                                                    |                                 |                        |             |       |            |
| 1                                                                            | Encoder<br>value<br>coding                                                                                |                                                                                        |                                                                                                    | Enco                                                                                                    | der value bit                   | t width                |             |       | 16#3001.2  |
| 2-5                                                                          |                                                                                                    |                                                                                        | То                                                                                                    | tal number                                                                                                    | of encoder s                    | steps                  |             |       | 16#3001.3  |
| 6                                                                            | Mult<br>transm                                                                                            | tiple<br>Mission                                                                       | Par                                                                                                    | ity                                                                                                    | N                               | umber of appe          | nded bits   |       | 16#3001.4  |
| 7                                                                            |                                                                                                    | Baud                                                                                   | l rate                                                                                                    |                                                                                                    | Monostak                        | ole multivibra         | ator time p | eriod | 16#3001.5  |
| 8                                                                            |                                                                                                    | Comparat                                                                               | or 2 mode                                                                                                    |                                                                                                    |                                 | Comparator             | 1 mode      |       | 16#3001.6  |
| 9                                                                            | Diagnosi<br>s alarm                                                                                       | Reserved                                                                               | Reserved                                                                                                    | Reserved                                                                                                    | Normaliza<br>tion               | Direction<br>reversal  | Lat         | ch    | 16#3001.7  |
| Opera<br>Encod<br>Encod<br>Total<br>Multij<br>Parity<br>Numb<br>Baud<br>Mono | ating mode<br>der value c<br>der value b<br>number of<br>ple transm<br>v bit<br>ver of appe<br>rate/Clock | oding<br>it width<br>`encoder sta<br>ission<br>nded bits<br>frequency<br>tivibrator ti | $\frac{1 = Op}{0 = Gra}$ $\frac{0 = No}{8 = 8 b}$ $\frac{0 = No}{1 - 3 = 1}$ $\frac{0 = No}{0 \text{ bits}}$ $\frac{0 = 122}{4 = 1.5}$ inne period | $\frac{1 = \text{Operating mode 1}}{0 = \text{Gray code}; 1 = \text{Natural binary code}}$ $\frac{0 = \text{No encoder}}{8 = 8 \text{ bits } / 9 = 9 \text{ bits } //15 = 15 \text{ bits} / / 31 = 31 \text{ bits (with no parity bit)}}$ $\frac{0 = \text{No encoder}}{1 - 2^{3}1}; (16,, 32768,, 2147483648)$ $\frac{0 = \text{No multiple transmission}}{1 - 3 = \text{Multiple transmission}}$ $1 - 3 = \text{Multiple transmission with 1-3 idle cycles}$ $\frac{0 = \text{None}; 1 = \text{Odd}; 2 = \text{Even}}{0 \text{ bits} - 15 \text{ bits}}$ $\frac{0 = 125 \text{ kHz}; 1 = 250 \text{ kHz}; 2 = 500 \text{ kHz}; 3 = 1 \text{ MHz};$ $4 = 1.5 \text{ MHz}; 5 = 2 \text{ MHz}$ $me period 0 = 16  \mu\text{s}; \frac{1 = 32  \mu\text{s}}; 2 = 48  \mu\text{s}; 3 = 64  \mu\text{s}}$ |                                 |                        |             |       | urity bit) |
| Comp<br>Diagr                                                                | arator $1/2 \mod e$ $0 = \text{Disabled}; 1 =$ osis alarm $0 = \text{Disabled}; 1 =$                      |                                                                                        |                                                                                                    | Forward direo<br>Enabled                                                                                                    | etion; $2 = \text{Rev}$         | erse directio          | on; 3 = B   | oth   |            |
| Norm                                                                         | alization $\underline{0 = \text{Disabled}}; 1 =$                                                          |                                                                                        |                                                                                                    | Enabled                                                                                                    |                                 |                        |             |       |            |
| Direc                                                                        | tion revers                                                                                               | sal                                                                                    | 0 = Dis                                                                                                    | sabled; $1 =$                                                                                                    | Enabled                         |                        |             |       |            |
| Latch                                                                        |                                                                                                    |                                                                                        | $\frac{0 = \text{Dis}}{2 = \text{Fal}}$                                                                                                    | <u>abled</u> ; 1 = 1<br>ling edge a                                                                                                    | Rising edge a<br>t DI; 3 = Botl | t DI;<br>1 edges at DI |             |       |            |

# 2.7. Troubleshooting

- 1. The position TPDO has not been sent:
  - a. Check that the PDO mapping is set to 255
  - b. Restore the default configuration of the TB20 Coupler Node through ToolBox

| Info | Settings                                                            |                 |
|------|---------------------------------------------------------------------|-----------------|
|      | Name: CANopen coupler                                               | Save diagnostic |
|      | Order number: 640-160-1AA11<br>Serial: 106296<br>HW revision: HW2-1 | FW-Update       |
|      | FW-Version: 1.10.002 (<br>CI-Version: 1.08.002                      | Restart         |
|      |                                                                     | Factory setting |
|      | App state: Operational                                              | Operational     |
|      | Node-ID: 1<br>CAN baud rate (Bit/s): 1000000                        | Preoperational  |
|      | Initialisation finished: Yes                                        | SDO             |

- 2. The latch of the position doesn't work and/or the position comparator doesn't activates:
  - a. Check/modify the Module default settings

| Info Extended General            |               |
|----------------------------------|---------------|
| Diagnostic alarm                 |               |
| Gray-/Dual Converter             | Gray 🗸        |
| Encoder type                     | SSI 15 Bits 🗸 |
| Total steps of absolut encoder   | 32768         |
| Number of trailing bits          | 0             |
| Parity                           | None 🗸        |
| Repetition                       | Inactive ~    |
| Baud rate                        | 125 kHz 🗸     |
| Monoflop time                    | 32 µs 🗸       |
| Comparator 1                     | Inactive ~    |
| Comparator 2                     | Inactive ~    |
| Scaling                          |               |
| Reversal of rotational direction |               |
| Latch                            | Inactive ~    |
|                                  |               |

3. The encoder SSI of Eltra provides an input to reset the position. When the reset is made through this encoder input, the SSI acquiring module returns an error (probably due to a position "gap"). The error status of the module can be reset through the bit 7 of the CAN cell 16#2201.2.
Official UK & Ireland Distributor